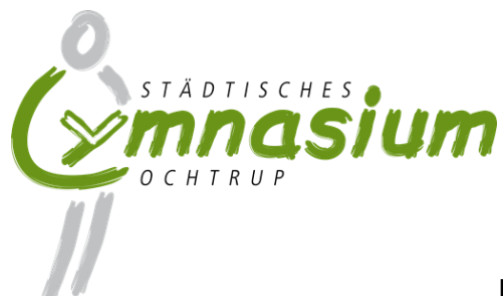

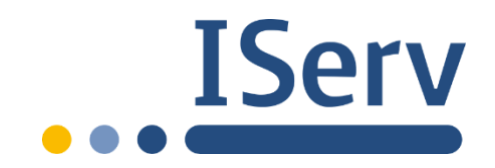

## Elternsprechtag

## Terminbuchung bei IServ

Wie schon im vergangenen Frühjahr haben wir auch in diesem Herbst vor, die Termine für die beiden Elternsprechnachmittage am 04.11. und am 09.11.2021 per Kurswahlmodul zu verteilen. Der Elternsprechnachmittag der Klassen 5 ist hiervon ausgenommen.

Beachten Sie bitte, dass die Terminwahl erst am 25.10. um 15 Uhr freigeschaltet wird. Sie haben dann eine Woche Zeit, um Termine zu buchen oder zu stornieren.

Die folgende Anleitung soll Ihnen dabei helfen, die Terminwahl schnell und bequem zu erledigen:

1) Melden Sie sich mit dem Account (Benutzername, Passwort) ihres Kindes auf IServ an.

| IServ-Anmeldung |                    |
|-----------------|--------------------|
| max.muster      |                    |
| •••••           |                    |
|                 | Angemeldet bleiben |

Im Menü links finden Sie die (sehr reduzierte) Übersicht der Module von IServ.

2) Klicken Sie auf "alle Module", um die vollständige Übersicht zu erhalten.

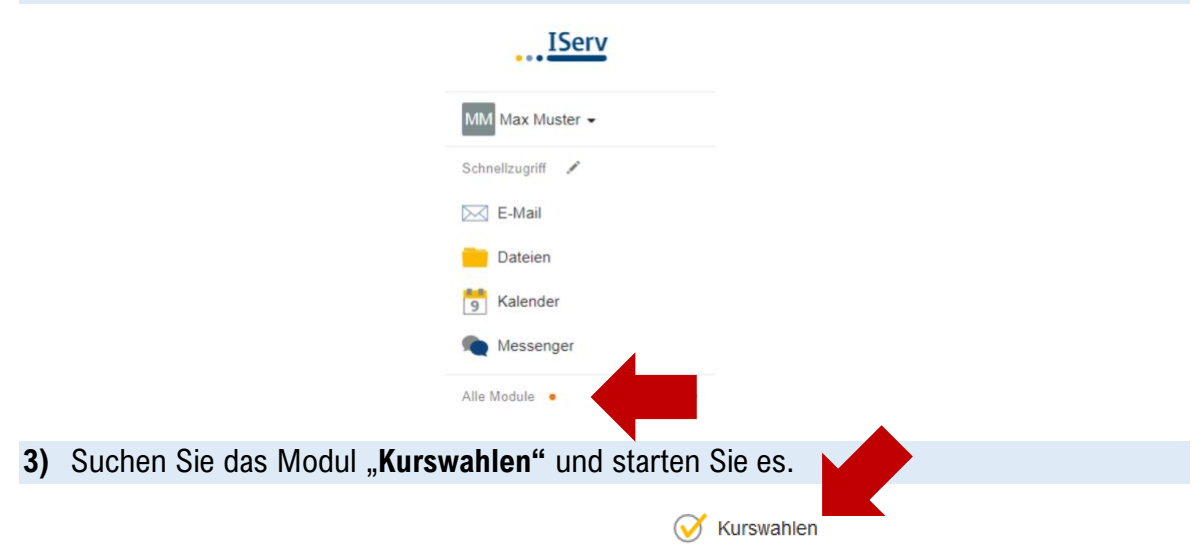

Sie erhalten eine Auflistung aller aktiven Wahlen. Zum Elternsprechtag haben wir für alle Lehrkräfte eine eigene Wahl angelegt.

4) Wählen Sie die Lehrerin / den Lehrer aus, bei der / bei dem Sie ein Termin haben möchten.

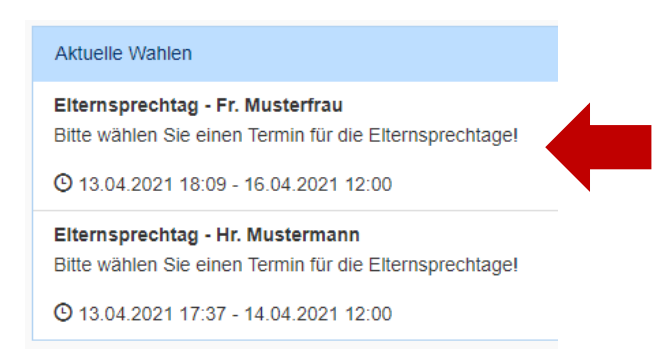

Sie erhalten nun eine Auflistung aller Termine. Verfügbare Termine sind ausgezeichnet mit "freie Plätze: 1".

5) Klicken Sie nun auf "Jetzt wählen", wählen Sie den gewünschten noch freien Termin aus, bestätigen Sie ihre Auswahl und schicken diese ab.

| /OCHENTAG TT.MM 15.00 Uhr - Frau Musterfrau Freie Plätze: 0 | → Jetzt wählen                           |
|-------------------------------------------------------------|------------------------------------------|
| VOCHENTAG TT.MM 15.15 Uhr - Frau Musterfrau Freie Platze: 1 |                                          |
| VOCHENTAG TT.MM 15.30 Uhr - Frau Musterfrau Freie Plätze: 1 | Wahlen der Gruppen, dere                 |
| vie Wahl endet am 16.04.2021 um 12:00 Uhr.                  | Keine Ihrer eigenen Grupper<br>Wahl teil |
| ihre Wahi *                                                 |                                          |
| WOCHENTAG TT.MM 15.15 Uhr                                   | -                                        |

Bitte beachten Sie, dass manche Lehrkräfte nur an einem der beiden Nachmittage verfügbar sind!

Bei erfolgreicher Wahl wird ihr Termin nun oben rechts angezeigt. In der Auflistung aller Termine markiert außerdem ein grün hinterlegter Schriftzug "**ihre Wahl**". Bis zum Ablauf der Frist können Sie ihre Wahl stornieren ("**löschen**") und ggf. einen neuen Termin wählen.

|   | Ihre Wahlmöglichkeiten                                     |                | Ihre Wahl                                                 |  |
|---|------------------------------------------------------------|----------------|-----------------------------------------------------------|--|
| ! | WOCHENTAG TT.MM 15.00 Uhr - Alexander Haus Freie Plätze: 0 |                | WOCHENTAG TT.MM 15.15 Uhr (Löschen)                       |  |
|   | WOCHENTAG TT.MM 15.15 Uhr - Alexander Haus Freie Plätze: 0 |                |                                                           |  |
|   |                                                            |                | Wahlen der Gruppen, deren Besitzer Sie                    |  |
|   | WOCHENTAG TT.MM 15.30 Uhr - Alexander Haus Freie Plätze: 1 | reie Plätze: 1 | sind                                                      |  |
|   | Die Wahl endet am 16.04.2021 um 12:00 Uhr.                 |                | Keine Ihrer eigenen Gruppen nimmt an dieser<br>Wahl teil. |  |

Sie finden oben eine Anzeige, die angibt, dass Sie sich im Menüpunkt "Kurswahlen > [Terminwahl]" befinden.

6) Klicken Sie hier auf **Kurswahlen** (oder alternativ wieder auf das Modul **Kurswahlen** in der Navigationsleiste links).

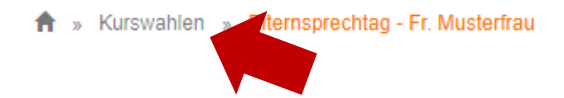

Sie sehen wieder die Gesamtansicht aller aktiven Wahlen. Wahlen, die Sie bereits bestätigt haben, werden mit einem Haken auf der rechten Seite markiert. Sie können nun Termine bei den anderen Lehrkräften buchen oder die Seite wieder verlassen.

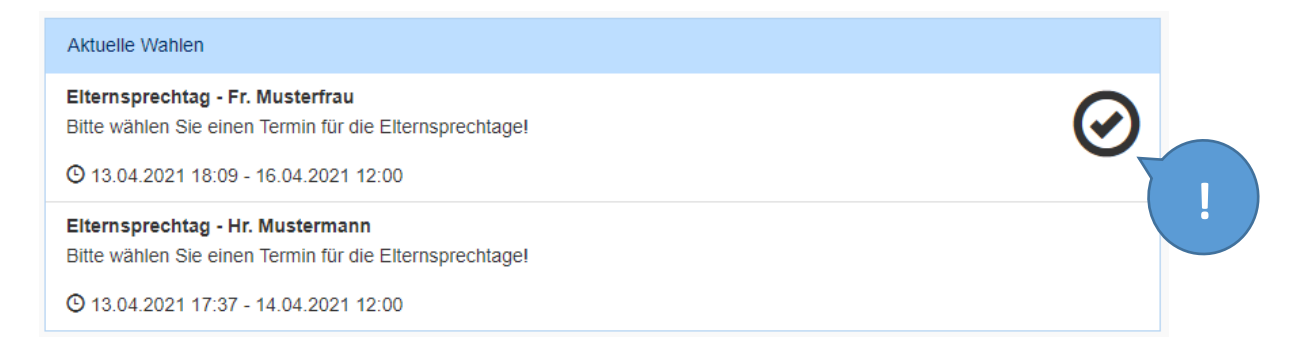

Bei Rückfragen zu nicht verfügbaren Terminen melden Sie sich bitte bei der jeweiligen Lehrkraft. Bei Fragen zu IServ oder bei Problemen im Buchungsvorgang schreiben Sie bitte eine Email an <u>admins@sgo-ochtrup.de</u>.